## クレジットカードによる医療費後払いサービスをご利用ください

入院用

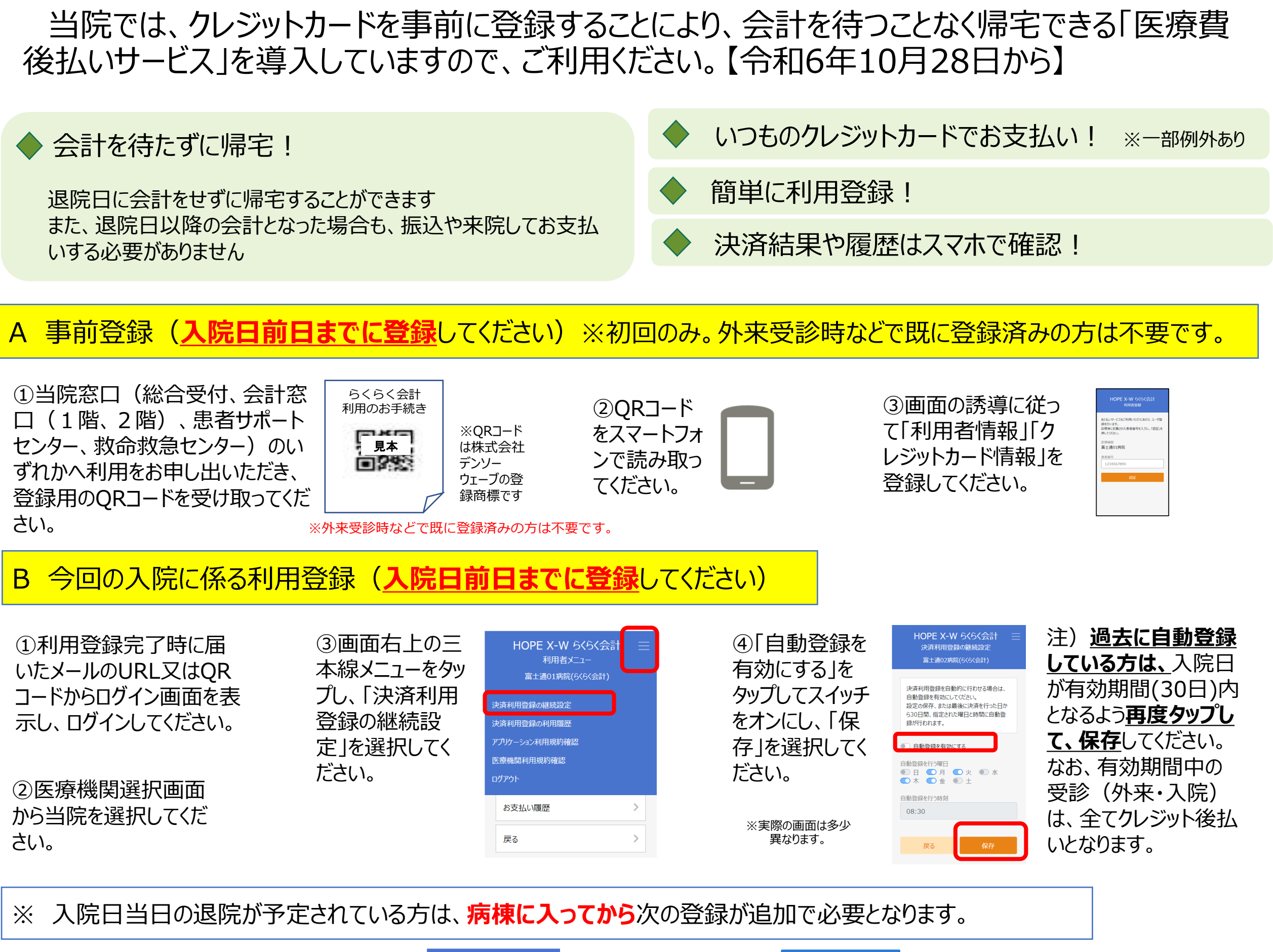

HOPE X-W らくらく会計 ③「申し込み 入院オーダが出ていない状態で、 注)右のような ①上記Bの①2と同 (2)「決済利用申し」 「申し込み(入院分)」をタップす 富士通01病院(らくらく会) (入院分)」を るとエラーとなります メッセージがでま 込み・修正」をタップ 利用登録日:2022/9/30 じ操作をしてください。 クレジット情報登録・変更 😡 🕅 入外区分:外来 有効日:2022/9/30 タップしてください。 したら、時間をお してください。 手続きが済んでいないたとし込みできません) **A** お支払い方法を変更する場合は、病院窓口 までお明し出仕注し。 なお、外来受診後に入院し、入院費のあけ払い しゃ希望される場合は1甲に込み(入院分)」 ポウンをゆりコーズに行い。 利用者情報変更 いてから再度登 ボタンをタップしてください 決済利用申し込み 受付済 録をお願いしま お支払い履歴 す。

戻る

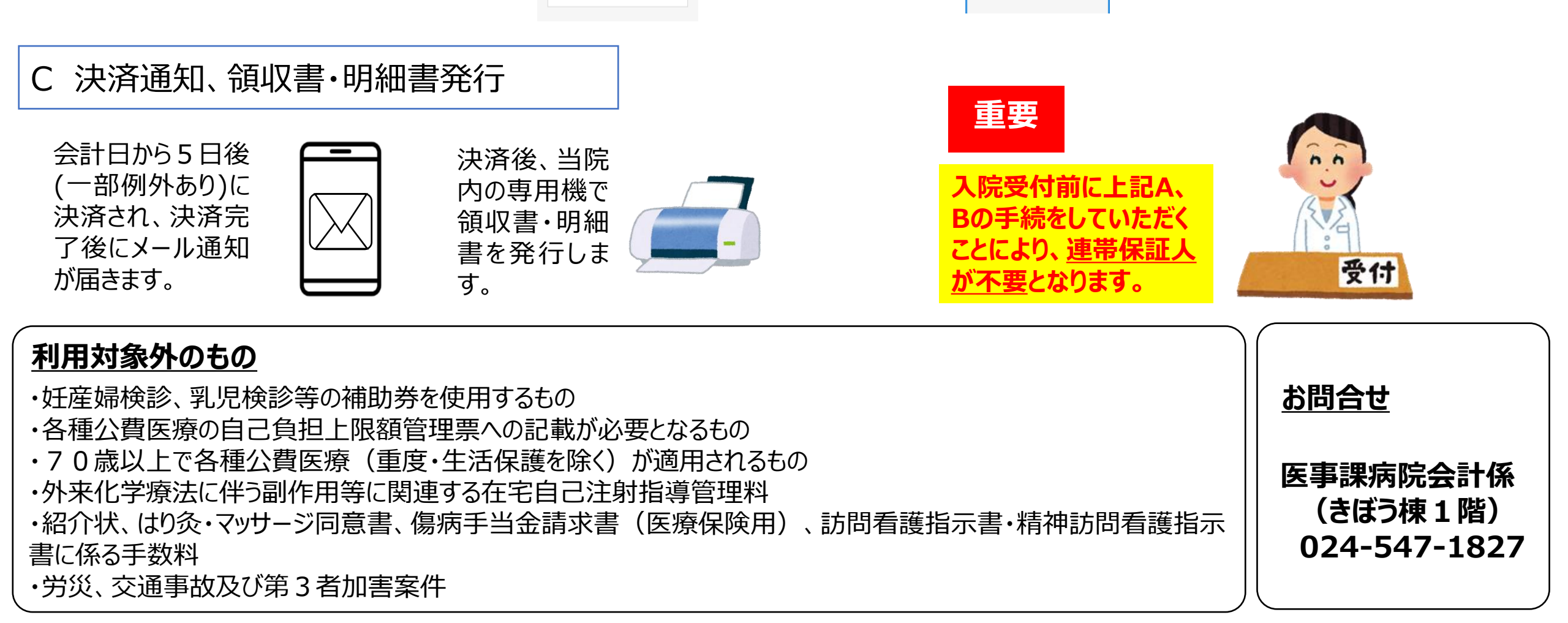